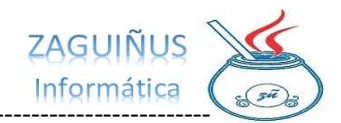

## INSTRUCTIVO PARA REALIZAR RESPALDO DE BASE DE DATOS

## MÉTODO 1: BACKUP SISTEMA

A continuación, se detallan los pasos para realizar respaldo de la información del sistema Zaguiñus.

Se recomienda hacer este procedimiento al menos una vez a la semana, y guardarlo en un Pen Drive.

1) Al abrir el sistema, presione el botón de "Backup"

| ZAGUIÑUS Informáti | ica - Usuario: admin        |                 |            |        |         |
|--------------------|-----------------------------|-----------------|------------|--------|---------|
| бор втоск          |                             | САЈА            |            |        |         |
|                    |                             |                 |            |        |         |
|                    |                             |                 |            |        |         |
|                    |                             |                 |            |        |         |
|                    |                             |                 |            |        |         |
|                    |                             |                 |            |        |         |
|                    |                             |                 |            |        |         |
|                    |                             |                 |            |        |         |
|                    |                             |                 |            |        |         |
|                    |                             |                 |            |        | -       |
| Soporte Técn       | nico 🔢 📝 Cambiar Contraseña | 📝 Datos Empresa | 🔬 Usuarios | Backup | 🔘 Salir |

2) En la pantalla que se abre presionar el botón **"Guardar"**. El backup se guardará en la carpeta **"Documentos"** 

| Guardar                             |                                                 | ×               |  |
|-------------------------------------|-------------------------------------------------|-----------------|--|
| Save In: 📓 Documentos               | ✓ M A                                           | hs, 🔢 😑         |  |
| Bandicam<br>Bandicut                | ESTUDIO AVELLA<br>FACTURAS LOS ZAGUITAS         | MON<br>NetBe    |  |
| Campos y Ondas<br>Central Argentino | Facturas Monotributo<br>FeedbackHub<br>HeidiSQL | Planti<br>Proye |  |
| Divorcio                            | Impuestos                                       | Respa           |  |
| ERSEP                               | MATLAB                                          | Señale          |  |
| Folder name: D:\Mauricio\Do         | cumentos                                        |                 |  |
| Files of Type: Todos los Archi      | vos                                             | ~               |  |
|                                     | Guardar                                         | Cancelar        |  |

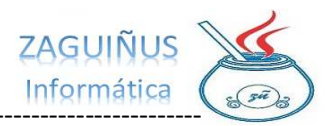

| <b>Б</b> зтоск |             | S CORRIENTES    | САЈА                    |              |        |       |
|----------------|-------------|-----------------|-------------------------|--------------|--------|-------|
|                |             |                 |                         |              |        |       |
|                |             | Manata          |                         | ~            |        |       |
|                |             | Mensaje<br>Ba   | ackup completado exitos | amente       |        |       |
|                |             |                 | 4                       | ceptar       |        |       |
|                |             |                 |                         |              |        |       |
|                |             |                 |                         |              |        |       |
|                |             |                 |                         |              |        |       |
| 🕵 Soporte Técn | ico 🛛 📝 Cam | biar Contraseña | Datos Empres            | a 🕼 Usuarios | Backup | 🔘 Sal |

3) Ingresar a "Documentos" y copiar el archivo "backupdatos.sql" a un Pen Drive Verificar que el archivo "backupdatos.sql" tenga un tamaño mayor a cero y que la fecha de modificación sea la del día de la fecha.

| → ✓ ↑ 📓 > Documento | 5 |                     |                       |                   |           |
|---------------------|---|---------------------|-----------------------|-------------------|-----------|
| ☆ Inicio            |   | Nombre              | Fecha de modificación | Тіро              | Tamaño    |
| lauricio - Personal |   | backupdatos.sql     | 6/3/2023 17:35        | Archivo SQL       | 24.682 KB |
|                     |   | 🎨 Default.rdp       | 6/3/2023 17:10        | Conexión a Escrit | 3 KB      |
| Escritorio          | * | LISTADOPRECIOS.xls  | 6/3/2023 09:26        | Hoja de cálculo d | 15 KB     |
|                     | * | LISTADO REMITOS.xls | 6/3/2023 09:22        | Hoja de cálculo d | 28 KB     |
| Documentos          | * | LISTADO.xIs         | 6/3/2023 09:21        | Hoja de cálculo d | 8 KB      |
| Central Argentino   | * | 😰 gastos.xlsx       | 4/3/2023 18:46        | Hoja de cálculo d | 354 KB    |
| ZAGUINUS            | * | 🛃 Doc2.pdf          | 4/3/2023 10:18        | Documento Adob    | 59 KB     |
| Imágenes            | * | LISTADOPRECIOS.xlsx | 28/2/2023 12:58       | Hoja de cálculo d | 13 KB     |

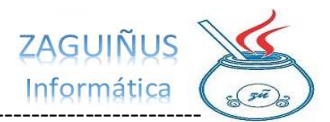

## MÉTODO 2: COPIA CARPETA RESPALDO

- 1) Dirigirse a al **"Disco C"**, abrir la carpeta **"ZAGUINUS"** y luego copiar la carpeta **"respaldos"** a un Pen Drive.
- 2) Verificar que dentro de la carpeta respaldos que todos los archivos tengan tamaño mayor a cero. Y que exista un archivo por cada día de la semana.

| 🗧 🔨 🕇 📙 > Est | e equipo > Disco local (C:) > ZA | GUINUS 🔹 respaldos    |                   | v ⊘       |  |
|---------------|----------------------------------|-----------------------|-------------------|-----------|--|
|               | Nombre                           | Fecha de modificación | Тіро              | Tamaño    |  |
| Acceso rápido | 🗋 respaldolu                     | 6/3/2023 15:35        | Archivo           | 37.835 KB |  |
| Escritorio 📌  | respaldodo                       | 5/3/2023 15:35        | Archivo           | 37.747 KB |  |
| Descargas 🕺   | 📄 respaldosá                     | 4/3/2023 15:35        | Archivo           | 37.493 KB |  |
| Documentos 📌  | 🗍 respaldovi                     | 3/3/2023 17:56        | Archivo           | 37.121 KB |  |
| lmágenes 📌    | 📄 respaldoju                     | 2/3/2023 15:35        | Archivo           | 37,172 KB |  |
| confzagui     | 📄 respaldomi                     | 1/3/2023 16:29        | Archivo           | 36.557 KB |  |
| drivers       | 📄 respaldoma                     | 28/2/2023 15:35       | Archivo           | 36.365 KB |  |
| VIDEOS        | 💿 respaldo                       | 30/11/2020 16:32      | Archivo por lotes | 1 KB      |  |
| ZAGUINUS      | 📧 mysqldump                      | 7/8/2020 14:44        | Aplicación        | 3.656 KB  |  |
| OneDrive      |                                  |                       |                   |           |  |